## 使用者名義等の変更について

※ はじめに、「みや水ポータル」へのご登録が必要となります。

メニューから「契約内容のご確認」をクリックしてください。
 ※ お使いのパソコンやスマートフォンなど画面の大きさにより、
 メニュー画面の表示が異なります。

【一般的なパソコンの画面】

| <b>፞</b> ፞፞፞፞፞፞፞፞፞፞፞፞፞፞፞፞፞፞ <del>ፘ</del> ኯኯ፟ | -weet                           |                      |            | 60 Lu | . ¥<br>888 5751078 | Envisore |     | 999)<br>9 |
|----------------------------------------------|---------------------------------|----------------------|------------|-------|--------------------|----------|-----|-----------|
| お知らせ<br>=======                              | 来読のお知らせはありません。<br>  お5のお知らせはこちら |                      | 「契約内       | 一容の、  | ご確認                | 」をク      | リック | 7         |
| 使用量・料金                                       | ご代用期間 2024年3月7日 ~ 2024年         | 5月10日<br><b>料金合計</b> | _          |       | *:                 | 蓋使用量     | _   |           |
| *                                            | 道料金                             | 下水道使用料               | -0110/8590 |       |                    |          |     |           |
|                                              |                                 |                      | ご利用用品      |       |                    |          |     |           |

【一般的なスマートフォンの画面】

| みや水ボータル |                               | 2 ==<br>197 . ×=a- |
|---------|-------------------------------|--------------------|
| 「メニュ    | ー」から「契約内容のご確認」をクリック           |                    |
| お知らせ    | 未読のお知らせはありません。<br>過去のお知らせはこちら |                    |

2.「契約内容のご確認」の「お客様番号」もしくは「各種お手続き」 をクリックしてください。

|                           | <b>G</b><br>197 | iddi<br>commu | ¥ | E SERVICE | <br>A 87791- |
|---------------------------|-----------------|---------------|---|-----------|--------------|
| 初始山の小一路辺                  |                 |               |   |           |              |
| スペアナサマン 4400<br>後先 25日8年9 |                 |               |   | 状態        | 荷的の週間        |
|                           |                 |               |   | 41        |              |
| 「お客様番号」をクリック              |                 |               |   |           |              |
|                           |                 |               |   |           |              |

【一般的なパソコンの画面】

【一般的なスマートフォンの画面】

| またのかけてい あんしょう かんしょう かんしょう かんしょう かんしょう かいしょう かいしょう かいしょう かいしょう かいしょう ひょう ひょう ひょう ひょう ひょう ひょう ひょう ひょう ひょう ひ | <mark>と</mark><br>終了 メニュー |
|----------------------------------------------------------------------------------------------------|---------------------------|
| 初约中容在                                                                                                    | <b>」→、正本</b> 言刃           |
| 关约内谷0                                                                                                    | りこ確認                      |
|                                                                                                    | 契約の追加                     |
| 優先表示                                                                                                    | 有効 个                      |
| 各種お手続き                                                                                                    | >                         |
| 「各種お手続き」                                                                                                  | をクリック                     |

3.「契約内容の変更」をクリックしてください。

| ひつうちょう ひんしょう ひんしょ ひんしょ ひんしょ ひんしょ ひんしょ ひんしょ ひんしょ ひんしょ |                | <b>,</b><br>,,,,,,,,,,,,,,,,,,,,,,,,,,,,,,,,,,, | Lini<br>commu | ¥     | B  | <br>( <u>* 0779</u> ) |
|----------------------------------------------------------------------------------------------------|----------------|-------------------------------------------------|---------------|-------|----|-----------------------|
|                                                                                                    |                |                                                 |               |       |    |                       |
| 契約内容のご確認                                                                                                    |                |                                                 |               |       |    |                       |
|                                                                                                    | お客様番号:         |                                                 |               |       |    | ( management)         |
|                                                                                                    | ニックネーム: 未設定    |                                                 |               |       |    | <br>( service and )   |
| RA C                                                                                                    | 契約内容の変更        |                                                 |               |       | 68 |                       |
|                                                                                                    | 本産業用用用の平し込み    |                                                 |               |       |    |                       |
|                                                                                                    | 水道使用中止の申し込み    |                                                 |               |       | -  |                       |
|                                                                                                    | 水道使用中止・開始の申し込み |                                                 |               |       |    |                       |
|                                                                                                    | ニックネームを編集する    |                                                 |               |       |    |                       |
|                                                                                                    |                |                                                 |               | キャンセル |    |                       |
|                                                                                                    |                |                                                 |               |       |    |                       |

4.変更したい内容を入力し確認ボタンをクリックしてください。

| 契約内容の変更    | E       |                              |      |
|------------|---------|------------------------------|------|
| お客様番号      |         |                              |      |
| 変更希望*      |         |                              |      |
| ● 名義変更     | 〇 送付先変更 | <ul> <li>名義・送付先変更</li> </ul> | 1    |
| 申込者と契約者の   | 関係 *    |                              |      |
| 新使用者電話番号種》 | RJ *    |                              |      |
| ● 自宅       | ○ 勤務先   | ○ 携帯電話                       | ○その他 |
|            | キャンセル   |                              | 確認   |

5.入力した内容を確認し申込ボタンをクリックしてください。

| kポータル    |                             |                               |  |
|----------|-----------------------------|-------------------------------|--|
|          |                             |                               |  |
| 契約内容の変   | 更                           |                               |  |
| お客様番号    |                             |                               |  |
| 変更希望*    |                             |                               |  |
| 申込者と契約者  | fの関係。                       |                               |  |
| 使用者の名義変  | ۳                           |                               |  |
| 現使用者氏名。  |                             |                               |  |
| 新使用者氏名。  |                             |                               |  |
| 新使用者氏名カナ |                             |                               |  |
| 新使用者電話番号 |                             |                               |  |
| 新使用者電話番号 | 種別 *                        |                               |  |
|          | 上記の内容でよろしければ、<br>内容を変更する場合は | 申込ボタンを押してください。<br>戻るを押してください。 |  |
|          | 戻る                          | 申込                            |  |